# Überprüfung von Verhaltensänderungen in IPS-Signaturen nach der Aktualisierung eines neuen Signaturpakets

### Inhalt

Einführung Voraussetzungen Anforderungen Verwendete Komponenten Problem Lösung Ähnliche Diskussionen in der Cisco Support Community

## Einführung

Dieses Dokument beschreibt die Verhaltensänderungen, die durch die neuen Signaturen nach der Aktualisierung des Cisco Intrusion Prevention System (IPS) auf ein neues Signaturpaket eingeführt wurden.

### Voraussetzungen

### Anforderungen

Cisco empfiehlt, über Kenntnisse in folgenden Bereichen zu verfügen:

• Funktion zur Signaturaktualisierung auf IPS

#### Verwendete Komponenten

Die Informationen in diesem Dokument basieren auf den folgenden Software- und Hardwareversionen:

- Sensoren der Serie IPS 4XXX
- ASA 5585-X IPS SSP-Serie
- ASA 5500-X IPS SSP-Serie
- ASA 5500 IPS SSM-Serie

Version 7.1(10)E4

Version 7.3(4)E4

Weitere Informationen zu Dokumentkonventionen finden Sie unter <u>Cisco Technical Tips</u> <u>Conventions</u> (Technische Tipps zu Konventionen von Cisco).

## Problem

Nach der Ausführung eines Signaturaktualisierungvorgangs auf dem IPS kann es mehrere Probleme wie Paketverluste und Verbindungsprobleme bei bestimmten Anwendungen geben.Zur Behebung solcher Probleme ist es sehr hilfreich, wenn Sie die Änderungen beim aktiven Signatursatz nach dem Signaturupdate verstehen.

### Lösung

#### Schritt 1:

Zunächst müssen Sie den Aktualisierungsverlauf für die Signatur überprüfen. Dies zeigt das vorherige Signaturpaket, das auf IPS ausgeführt wurde, und die aktuelle Version des Signaturpakets.

Dies ist in der Ausgabe des Befehls **show version** oder im Abschnitt Upgrade history des **show tech** ersichtlich. Ein Ausschnitt aus diesem Beispiel wird hier erwähnt:

Upgrade-Verlauf

#### \* IPS-sig-S733-req-E4 19:59:50 UTC Freitag, 09. August 2015

#### IPS-sig-S734-req-E4,pkg 19:59:49 UTC Dienstag, 13. August 2015

Jetzt können Sie herausfinden, dass das vorherige Signaturpaket, das auf dem IPS ausgeführt wurde, s733 war und auf s734 aktualisiert wurde, das aktuelle Signaturpaket.

#### Schritt 2:

Der zweite Schritt besteht darin, die vorgenommenen Änderungen zu verstehen, die über IME/IDM überprüft werden können.

1. In diesem Bild wird die Registerkarte für die aktive Signatur des IME/IDM angezeigt.

Navigieren Sie zu Konfiguration > Richtlinien > Signaturdefinitionen > Signature1 > Aktive Signaturen.

| 🕼 Cisco IDM 7.3 - 10.105.130.100                                    |                |           |                                                    |            |                                        |           |      |                  |                  |       |         |               |         |
|---------------------------------------------------------------------|----------------|-----------|----------------------------------------------------|------------|----------------------------------------|-----------|------|------------------|------------------|-------|---------|---------------|---------|
| File View Help                                                      |                |           |                                                    |            |                                        |           |      |                  |                  |       |         |               |         |
| Home 🦓 Configuration 🔯 Monitoring 🚫 Back 🚫 Forward 🔇 Refresh 🦻 Help |                |           |                                                    |            |                                        |           |      |                  |                  |       |         |               |         |
| Policies                                                            | ιф×            | Configura | ration > Policies > Signature Definitions > sig1 > | Active Sig | natures                                |           |      |                  |                  |       |         |               |         |
| : 😭 IPS Policies                                                    | <b></b>        |           |                                                    |            |                                        |           |      |                  | -                | -     | -       |               |         |
| 🖃 👼 Signature Definitions                                           |                | Thre      | eat Profile 👻 🖉 Edit Actions 🔘 Enable 💋 Disa       | ible 🔇 Re  | estore Defaul                          | t   🗞 Mys | 5DN  | 🖉 Edit 🗣 Ad      | id 🔟 Delete      | Clone | Expor   | t •           |         |
| 🖻 🦙 sig1                                                            | _ 11           | Filter:   | Sig ID                                             |            |                                        |           |      |                  |                  |       |         |               |         |
| - 🔚 Active Signati                                                  | res            |           |                                                    |            |                                        |           |      |                  |                  |       |         |               |         |
| Adware/Spyw                                                         | are            |           | 1 Name                                             | Enabled    | Severity                               | Fidelity  | Base | Si               | ignature Actions |       | Type    | Engine        | Retired |
|                                                                     |                |           |                                                    |            |                                        | Rating    | RR   | Alert and Log    | Deny             | Other |         |               |         |
| DDoS                                                                |                | 1000/0    | IP options-Bad Option List                         |            | 🔥 Infor                                | 75        | 18   | 🌇 Alert          |                  |       | Default | Atomic IP     | Active  |
| - 🚡 DoS                                                             |                | 1006/0    | IP options-Strict Source Route                     |            | igh 🕘 High                             | 100       | 100  | 🚮 Alert          |                  |       | Default | Atomic IP     | Active  |
| - 🔚 Email                                                           |                | 1018/0    | Lurk Malware Communication                         |            | 😑 Medium                               | 95        | 71   | 🌇 Alert          |                  |       | Default | String TCP    | Active  |
| - 🔚 IOS IPS                                                         |                | 1019/0    | XShellC601 Malware Communication                   | V          | 😑 Medium                               | 95        | 71   | 🚮 Alert          |                  |       | Default | String TCP    | Active  |
| Instant Messa                                                       | ging           | 1020/0    | BB Malware Communication                           |            | 😑 Medium                               | 95        | 71   | 🌇 Alert          |                  |       | Default | String TCP    | Active  |
| Retwork Soru                                                        | 000            | 1021/0    | Murcy Malware Communication                        | ×          | 😑 Medium                               | 85        | 63   | 🍇 Alert          |                  |       | Default | Service HTTP  | Active  |
|                                                                     | Les            | 1022/0    | QDigit Malware Communication                       |            | 😑 Medium                               | 95        | 71   | Alert            |                  |       | Default | String TCP    | Active  |
| Other Service                                                       | s              | 1027/0    | Cisco IOS Software Smart Install Denial of Service | ×          | 😑 Medium                               | 80        | 60   | 🍇 Alert          |                  |       | Default | String TCP    | Active  |
| - 🛜 P2P                                                             |                | 1030/0    | Symantic IM Manager Administrator Console Code     |            | igh 🕘 High                             | 80        | 80   | Alert            |                  |       | Default | Service HTTP  | Active  |
| 🗌 🔚 🔚 Reconnaissan                                                  | te             | 1032/0    | Microsoft Windows MPEG Layer-3 Audio Decoder 5     |            | igh 🕘 High                             | 90        | 90   | 🚮 Alert          |                  |       | Default | String TCP    | Active  |
| - 🔚 Releases                                                        |                | 1039/0    | Microsoft Windows Remote Desktop Protocol Vulne    | M          | High                                   | 80        | 80   | 🚮 Alert          |                  |       | Default | Multi String  | Active  |
| SCADA                                                               |                | 1039/1    | Microsoft Windows Remote Desktop Protocol Vulne    |            | igh 🕘 High                             | 80        | 80   | 🚮 Alert          |                  |       | Default | Multi String  | Active  |
| TelePresence                                                        |                | 1040/0    | DN5Changer Malware                                 | M          | High                                   | 90        | 90   | 🚮 Alert          |                  |       | Default | Atomic IP     | Active  |
| I remplates                                                         |                | 1044/0    | Metasploit Shellcode Encoder                       |            | igh 🕘 High                             | 95        | 95   | 🚮 Alert          |                  |       | Default | String TCP XL | Active  |
| S Viruses/Worm                                                      | s/Trojar       | 1044/1    | Metasploit Shellcode Encoder                       |            | igh 🕘 High                             | 90        | 90   | Alert            |                  |       | Default | String TCP XL | Active  |
| - S Web Server                                                      | .,             | 1044/2    | Metasploit Shellcode Encoder                       |            | igh 🕘 High                             | 95        | 95   | 🚮 Alert          |                  |       | Default | String TCP XL | Active  |
| 🔚 🔚 All Signatures                                                  |                | 1044/3    | Metasploit Shellcode Encoder                       |            | High                                   | 95        | 95   | 🚮 Alert          |                  |       | Default | String TCP XL | Active  |
| 🖹 🔄 🥁 sig0                                                          |                | 1044/4    | Metasploit Shellcode Encoder                       |            | igh 🕘 High                             | 95        | 95   | 🚮 Alert          |                  |       | Default | String TCP XL | Active  |
| - 📓 Active Signatu                                                  | res            | 1044/5    | Metasploit Shellcode Encoder                       |            | High                                   | 95        | 95   | 🚮 Alert          |                  |       | Default | String TCP XL | Active  |
| Adware/Spyw                                                         | are            | 1044/6    | Metasploit Shellcode Encoder                       |            | High                                   | 95        | 95   | 🚮 Alert          |                  |       | Default | String TCP XL | Active  |
| Attack                                                              |                | 1044/7    | Metasploit Shelicode Encoder                       |            | High                                   | 95        | 95   | Malert           |                  |       | Default | String TCP XL | Active  |
|                                                                     | ,              | 1044/8    | Metasploit Shellcode Encoder                       |            | High                                   | 95        | 95   | 🛃 Alert          |                  |       | Default | String TCP XL | Active  |
| DoS                                                                 |                | 1044/9    | Metasploit Shellcode Encoder                       |            | High                                   | 95        | 95   | Alert            |                  |       | Default | String TCP XL | Active  |
| 🛜 Email                                                             |                | 1044/10   | J Metasploit Shelicode Encoder                     |            | High                                   | 95        | 95   | ₹ <u>M</u> Alert |                  |       | Default | String TCP XL | Active  |
| - 🔓 IOS IPS                                                         |                | 1051/0    | Novell GroupWise Internet Agent HTTP Request R     | M          | High                                   | 85        | 85   | Alert            |                  |       | Default | String TCP    | Active  |
| - 🔚 Instant Messa                                                   | ging           | 1052/0    | Adobe PDF Remote Code Execution                    |            | High                                   | 90        | 90   | Calert 🗌         |                  |       | Default | String TCP    | Active  |
| L2/L3/L4 Prot                                                       | col            | 1055/0    | Cisco WebEX WRF File Burrer Overflow               |            | High                                   | 90        | 90   | Alert            |                  |       | Default | Multi String  | Active  |
| Network Serv                                                        | ces            | 1057/0    | Cisco webex Player with File Burrer Overnow        |            | High                                   | 90        | 90   | Rert             |                  |       | Derault | String TCP    | Active  |
| Conter Service                                                      | .              | 1057/1    | Cisco Webex Player WRF File Burrer Overnow         | I¥<br>I⊒   | High                                   | 90        | 90   | Alert            |                  |       | Default | String TCP    | Active  |
| P2P                                                                 | ́ Ц            | 1058/0    | LISCO WEDEX WRF File Burrer Overniow               |            | High                                   | 90        | 90   | Rert             |                  |       | Default | Multi String  | Active  |
| 📓 Reconnaissan                                                      | te             | 1000/0    | Oracle VDB ETD Buffer Quarflaw                     |            | High                                   | 95        | 95   | Alert            |                  |       | Default | String TCP    | Active  |
| 🗌 🔚 🔚 Releases                                                      |                | 1101/0    | Unknown ID Protocol                                |            | 🖝 High                                 | 90        | 90   | Alerc<br>Alerc   |                  |       | Default | Abomic ID     | Activo  |
| SCADA                                                               |                | 1102/0    | Impossible TP Packet                               |            | L Infor                                | /5        | 100  | Merc             |                  |       | Default | Atomic IP     | Active  |
| TelePresence                                                        |                | 1102/0    | Inpussion IP PdUREL                                |            | High                                   | 100       | 100  | Alerc<br>Alerc   |                  |       | Default | Atomic IP     | Activo  |
| Templates                                                           |                | 1127/0    | Circo TOS ISAKMP Vulpershility                     |            | <ul> <li>High</li> <li>Ulab</li> </ul> | 100       | 100  | Alerc<br>Alerc   |                  |       | Default | Atomic IP     | Active  |
|                                                                     | (Trojar        | 1134/0    | Microsoft TE Select All Demote Code Execution      |            | <ul> <li>High</li> <li>High</li> </ul> | 00        | 05   | Merc             |                  |       | Default | Multi Stripa  | Active  |
| a will a will a                                                     | 27 17 0 juli 👻 | 1140/0    | Samba Marchalling Code Remote Code Execution       | T I        | <ul> <li>High</li> </ul>               | 90        | 90   | Mert             |                  |       | Default | Service SMB A | Active  |
|                                                                     |                | 1184/0    | Adobe Acrobet Reader Buffer Overflow               |            | <ul> <li>High</li> <li>High</li> </ul> | 90        | 90   | Merc             |                  |       | Default | Stripg TCP    | Active  |
| 0                                                                   |                | 1104/0    | Habbe Herbbac Reader burrer Overnow                |            | 👅 mign                                 | 90        | 90   | Merc Alerc       |                  |       | Deradic | Sang ree      | ACUVE   |

2. Dieses Bild zeigt, wie Sie eine bestimmte Signaturversion auswählen.

Navigieren Sie zu Configuration > Policies > Signature Definitions > Sig1 > Releases.

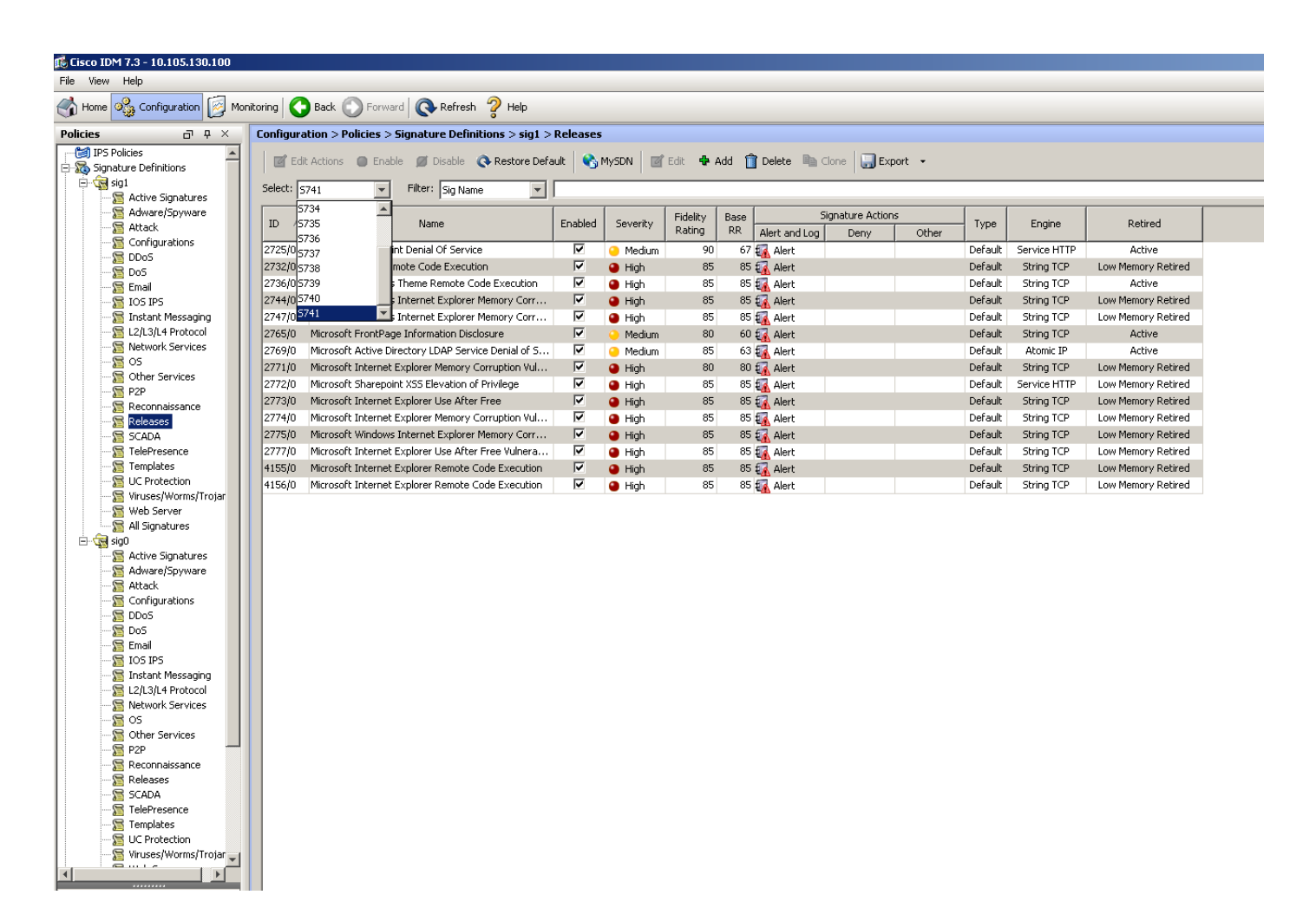

Über die Filteroption, die Sie alle Signaturen einer bestimmten Version erhalten haben, können Sie diese nach Engine, Treue, Schweregrad usw. filtern.

Dadurch müssen Sie in der Lage sein, Änderungen in der Signaturversion einzugrenzen, die eine potenzielle Ursache für das Problem sein können, auf dessen Grundlage Sie Ihre Fehlerbehebung abstimmen.